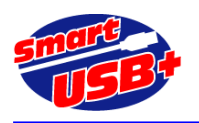

### アルテラ FPGA 向け、PLL リコンフィグの応用回路

### 1. PLL リコンフィグとは

アルテラ FPGA は PLL 機能を内蔵しています。PLL を利用して基本周波数を逓倍、分周したクロックを利用することができます。 通常、FPGA 開発ツール Quartus2(以下、Q2)の MegaWizard プラグインマネージャを利用して PLL を設定し、希望のクロック周波数を得ることができます。 PLL の設定を変更する場合は、プラグインマネージャを起動・設定後に再コンパイルすることにより希望の周波数を得ることができます。

PLL リコンフィグでは Q2 でのコンパイルの手間を省き、任意のタイミングで PLL 機能を再設定できます。 Smart-USB Plus 製品では、USB を利用して PLL 設定データを FPGA にダウンロードし、任意のタイミングで PLL 設定 ができるような仕組みを簡単に構築できます。

#### 【適用製品】

- ✓ CX-USB2 システム開発ボード (Cyclone3-FPGA 搭載)
- ✓ CX-Card4 システム開発ボード (Cyclone4-FPGA 搭載)

#### 【参考資料】

- アルテラ社 AN507 <u>http://www.altera.co.jp/literature/an/an507\_j.pdf</u>
- ✓ ALTPLL\_RECONFIG ユーザガイド <u>http://www.altera.com/literature/ug/ug\_altpll\_reconfig.pdf</u>

### 2. PLL リコンフィグの制御概要

#### 【PLL リコンフィグ機能を実現する FPGA 回路】

PLL をリコンフィグするには、PLL、 ALTPLL\_RECONFIG、 RAM2-PORT メガファンクションを利用し、これら を制御する当社製サンプル回路「reconf\_ctrl」と、PLL メガファンクションで生成した設定ファイル(.bin)が必要です。

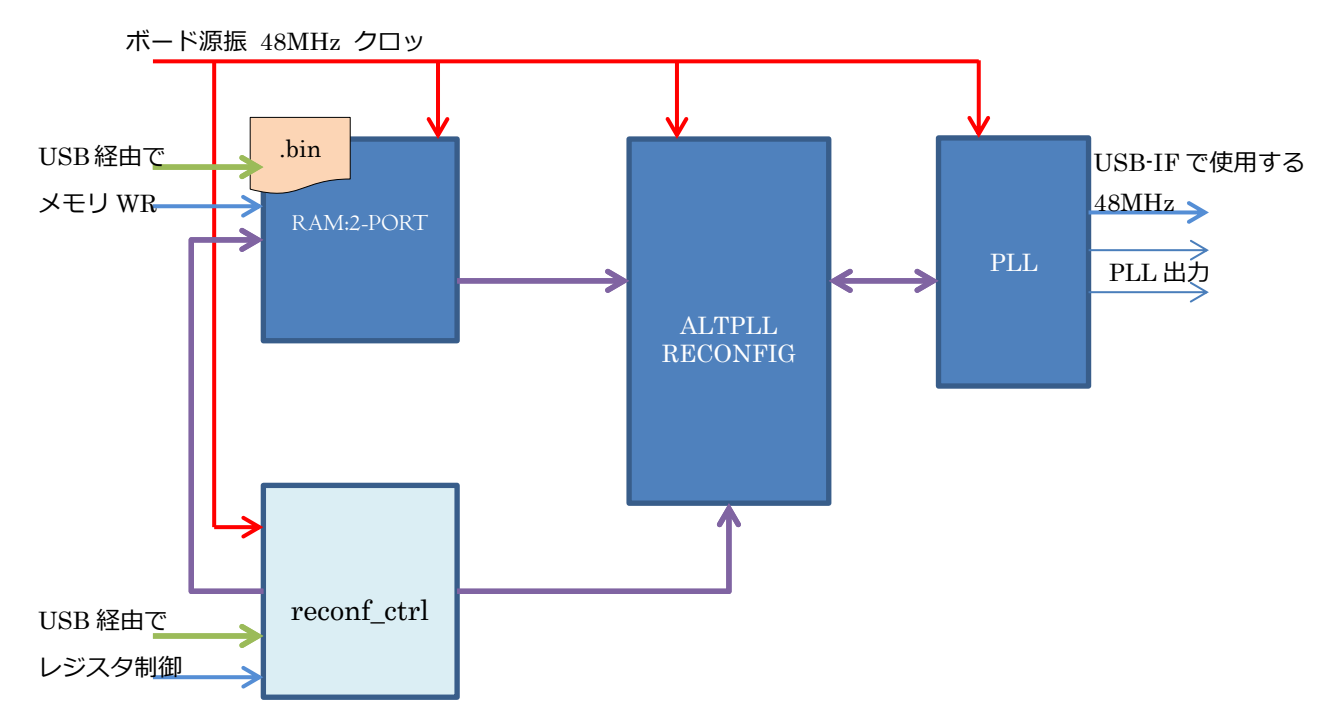

#### <図1. PLL リコンフィグ・ブロック図>

1 / 11

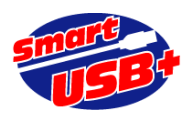

【PLL リコンフィグ制御の概要】

Smart-USB Plus 製品には、USB インタフェースのために使用する 48MHz の水晶発振器を FPGA 外部に搭載してい ます。この 48MHz クロックから FPGA の PLL を利用して必要なクロック周波数を生成することができます。 ここで は、ボードの制御アプリケーションに「RefApp7.exe」を利用します。このアプリのメモリ操作、レジスタ操作を利用 して、PLL のリコンフィグを行います。

※RefApp7 では、hex ファイルを直接ボードに転送できません。バイナリデータ(.bin)に変換してからメモリ操作を行います。

PLL メガファンクションで生成した設定ファイル(.hex)をバイナリファイルに変換後、USB 経由で RAM に転送し、 USB レジスタアクセスによる任意のタイミングで、RAM-2PORT から ALTPLL\_RECONFIG ブロックへ設定ファイルを 移動(書き込み)します。 さらに ALTPLL\_RECONFIG 内に移動した設定ファイルを、任意のタイミングで PLL にダウ ンロードし、PLL をリコンフィグすることができます。

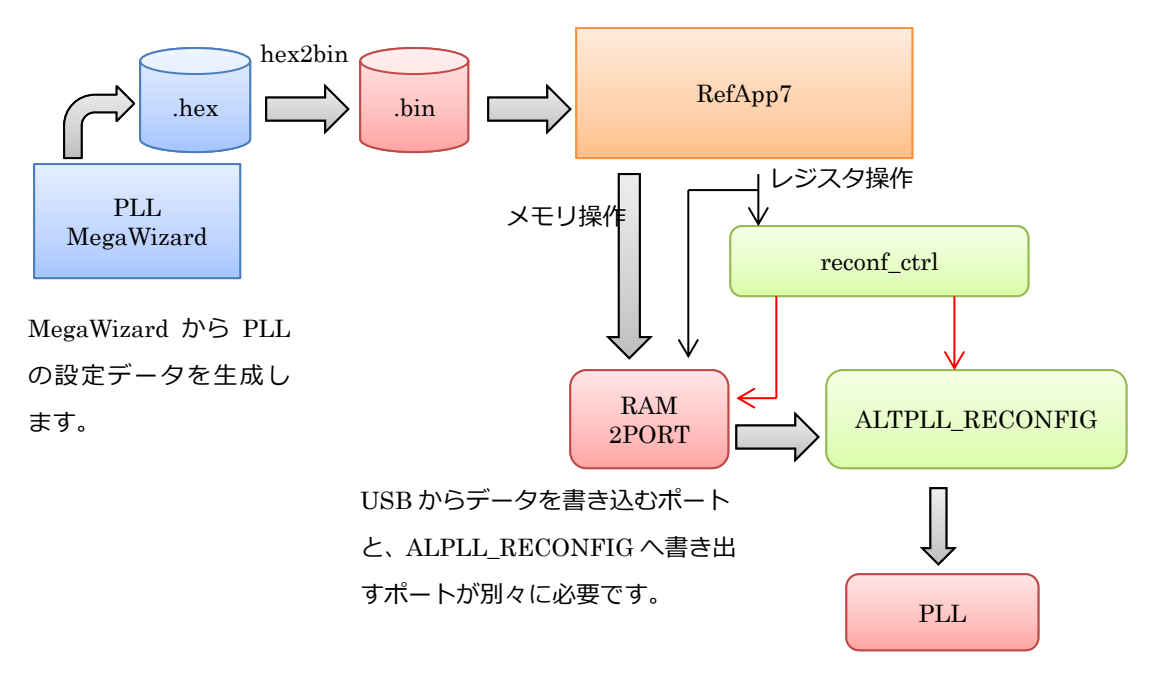

<図 2. PLL リコンフィグ制御の流れ>

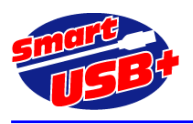

## 3. 各ブロックの設定

Q2 開発ツールの MegaWizard Plug-in Manager から、ALTPLL、ALTPLL\_RECONFIG、RAM-2PORT の 3 ブロック を生成します。

### 【ALTPLL ブロックの生成】

ALTPLL ブロックで、48MHz クロックから様々なクロックを設定・出力ができます。

| 🔨 MegaWizard Plug-In Manager [page 5 of 12]                                                                                                    | ? <mark>×</mark>                                                                                                    |
|----------------------------------------------------------------------------------------------------|----------------------------------------------------------------------------------------------------|
|                                                                                                    | About Documentation                                                                                                    |
| Parameter<br>Settings         2 PLL<br>Reconfiguration         3 Output<br>Clocks         4 ED.                                                                                                    | 5 Summary                                                                                                    |
| PII<br>inclk0<br>areset<br>scanclk<br>scanclk<br>scandata<br>configupdate<br>configupdate<br>configupd | Dynamic Reconfiguration         Image: Create optional inputs for dynamic reconfiguration         Used for non-phase (e.g. frequency, duty cycle, bandwidth, etc.) reconfiguration         Note: Reconfiguration with cascaded counters may not work correctly         Initial Configuration File         Use the following initial configuration file to initialize the altpll_reconfig megafunction (Valid file formats are the Hexadecimal (Intel-format) [.hex] and the Memory Initialization File [.mif]).         File name: Pll.mif       Browse         Additional Configuration File       You may create additional configuration file(s) for the current PLL settings. These files may be used to initialize the altpll_reconfig megafunction.         To create a configuration file, enter a valid file name and press the 'Generate A Configuration File' button (Valid file formats are the Hexadecimal (Intel-format) [.hex] and the Memory Initialization File [.mif]). |
|                                                                                                    | File name: Browse Generate a Configuration File Dynamic Phase Reconfiguration                                                                                                    |
|                                                                                                    | Enable phase shift step resolution      Create optional inputs for dynamic phase reconfiguration      Cancel <back next=""> Finish</back>                                                                                                    |

<図 3. ALTPLL 設定画面(5/12)>

図 3 に示すように、Dynamic Reconfiguration のチェックボックスにチェックを入れてください。青枠で囲んだ信号 線が追加されます。これらの信号線を ALTPLL\_RECONFIG ブロックと接続します。

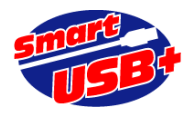

| 【ALTPLLRECONFIG ブロックの生成】                                                                                              |                                                                                                    |
|----------------------------------------------------------------------------------------------------|----------------------------------------------------------------------------------------------------|
| PLL のリコンフィグを制御するブロック                                                                                                  | です。                                                                                                    |
| 🔨 MegaWizard Plug-In Manager [page 2 of                                                                               | 4] ? 💌                                                                                                    |
| ALTPLL_RECONFIC                                                                                                    | About Documentation                                                                                                    |
| 1 Parameter<br>Settings     2 EDA     3 Summary       General     General2                                            |                                                                                                    |
| pll_config                                                                                                    | Do you want to specify the initial value of the scan chain?                                                                                                    |
| ← reconfig busy -<br>← read_param<br>← write_param<br>← data_in[80] data_out[80] -<br>← counter_type[30]              | Yes, use this file for the content data     (You can use a Hexadecimal (Intel-format) File [.hex] or a Memory Initialization     File [.mif].)     File name: Browse |
| pll_scandata -<br>pll_scandataout pll_scancik -<br>pll_scandone<br>clock pll_scancikena -<br>reset pll_configupdate - | Do not use pre-initialized RAM - initialize from ROM instead      Add ports to write to the scan chain from external ROM during     run time                         |
| <pre>     pll_areset_in</pre>                                                                                         |                                                                                                    |
| Resource Usage<br>84 lut + 1 M9K + 158 reg                                                                            | Cancel < Back Next > Finish                                                                                                    |

<図 4. ALTPLL\_RECONFIG 設定画面(2/4)>

ALTPLL\_RECONFIG ブロックは、1 個の M9K メモリブロックを含んでいます。 一般的な手法では、このメモリ内に 設定ファイルを設定し、Q2 でコンパイル後、任意のタイミングで PLL のリコンフィグができます。この方法では 1 種類 の PLL 設定だけしか処理できません。

USB 経由で任意の PLL 設定ファイルをダウンロードするには、①を選択し、②をチェックして ALTPLL\_RECONFIG 外部のメモリから設定データを取り込むようにします。

【RAM-2PORT ブロックの生成】

PLL 設定用データを一時保管させるためのデュアルポートメモリを作成します。

RefApp7.exe アプリのメモリ操作画面から、このメモリに対して PLL 設定ファイルを書き込むためのポートと、 ALTPLL\_RECONFIG ヘデータを書き出すポートの2つを生成します。

(各パラメータの設定)

USB 経由でデータを書き込むポートは、128 ワード x 16bit、ALTPLL\_RECONFIG へ書き出すポートは 256 ワード x 8bit に設定します。

4 / 11

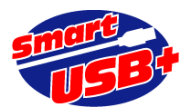

| 🔨 MegaWizard Plug-In Manager [page 2 of 10                                                                    | ]                                                                                                    | ? 💌                 |  |  |
|----------------------------------------------------------------------------------------------------|----------------------------------------------------------------------------------------------------|---------------------|--|--|
| a RAM: 2-PORT                                                                                                 |                                                                                                    | About Documentation |  |  |
| 1 Parameter<br>Settings     2 EDA     3 Summary       General     Widths/Blk Type     Clks/Rd, Byter          | te En 📏 Regs/Clkens/Adrs 📏 Mem Init 📏                                                                                            |                     |  |  |
| pll_mem<br>data[150]<br>wraddress[60]<br>wren<br>rdaddress[70]<br>rdaddress[70]<br>rden<br>wrclock<br>rdelock | How many 16-bit words of memory?<br>Use different data widths on different ports<br>Read/Write Ports                             | 128 🔻               |  |  |
|                                                                                                    | How wide should the 'q_a' output bus be?<br>How wide should the 'data_a' input bus be?<br>How wide should the 'q' output bus be? | 16 V<br>16 V        |  |  |
| Block Type: AUTO                                                                                              | Note: You could enter arbitrary values for width and depth                                                                       |                     |  |  |
|                                                                                                    | Auto     MLAB     M144K     LCs                                                                                                  | Options             |  |  |
|                                                                                                    | Set the maximum block depth to Auto                                                                                              | words               |  |  |
| Resource Usage                                                                                                |                                                                                                    |                     |  |  |
| 1 M9K + 1 reg                                                                                                 | Cancel <                                                                                                    | Back Next > Finish  |  |  |

### <図 5. デュアルポート RAM の設定>

ここで設定したメモリの出力は 8bit 幅(q[7:0])ですが、ALTPLL\_RECONFIG の rom\_data\_in ポートは 1bit なので、 q[0]ビットと rom\_data\_in ポートを接続してください。 PLL の設定ファイル(.hex)では下位 1bit だけが有効デー 夕のためです。

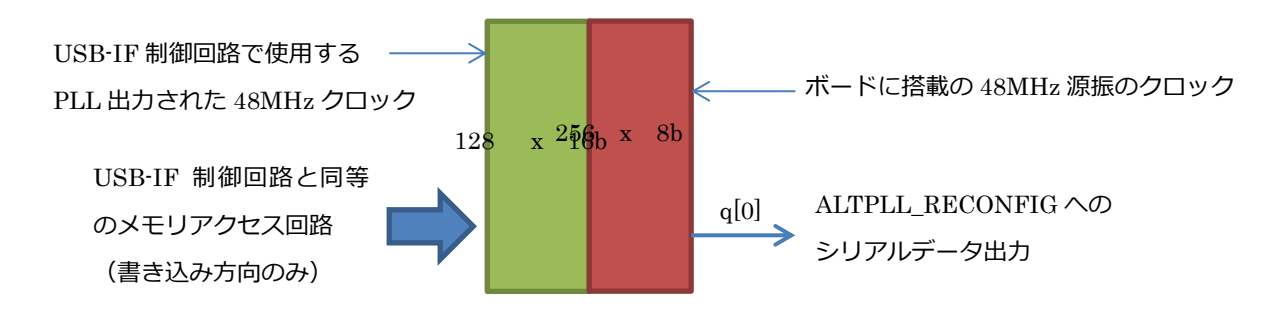

<図 6. デュアルポート RAM の制御概要>

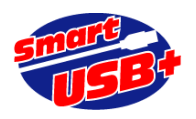

### 【reconf\_ctrl ブロックの概要】

reconf\_ctrl.v ファイルは、弊社オリジナルのサンプル回路です。このブロックでは、USB 経由でメモリに設定ファイルを書き込む際のアドレスと書き込みタイミングを生成します。

また、ALTPLL\_RECONFIG ブロックへのデータ書き出しと、PLL リコンフィグをイニシエイトする update 信号を生成します。

| ポート名          | 属性 | 機能                                                  |  |  |
|---------------|----|-----------------------------------------------------|--|--|
| clk           | 入力 | ボード搭載の 48MHz 水晶発振器出力信号                              |  |  |
| pll_clk       | 入力 | FPGA の PLL を通過した 48MHz クロック : 通常、USB-IF 制御回路で使用するメイ |  |  |
|               |    | ンクロック                                               |  |  |
| rstn          | 入力 | リセット信号(low active)                                  |  |  |
| ctl[3:0]      | 入力 | USB-IF 制御回路で使用する制御線                                 |  |  |
|               |    | ctl[3]=rgdtn, ctl[2]=cndn, ctl[1]=wrn, ctl[0]=rdn   |  |  |
| fd[15:0]      | 入力 | USB-IF 制御回路で使用する USB データ線(16bit)                    |  |  |
| trig          | 入力 | 信号の立ち上がりエッジを検出し、rom_update 信号を出力する                  |  |  |
| mem_addr[7:0] | 出力 | trig 信号アクティブ後、ALTPLL_RECONFIG ヘデータを書き出すための、デュアル     |  |  |
|               |    | ポート RAM アドレスを生成                                     |  |  |
| rom_update    | 出力 | trig 信号アクティブ後、 デュアルポート RAM から ALTPLL_RECONFIG ヘデータを |  |  |
|               |    | 読み出すタイミングを生成                                        |  |  |
| pll_update    | 出力 | ALTPLL_RECONFIG から PLL ヘデータをダウンロードさせるタイミングを生成       |  |  |

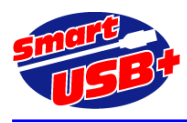

## 4. 各ブロック接続回路図

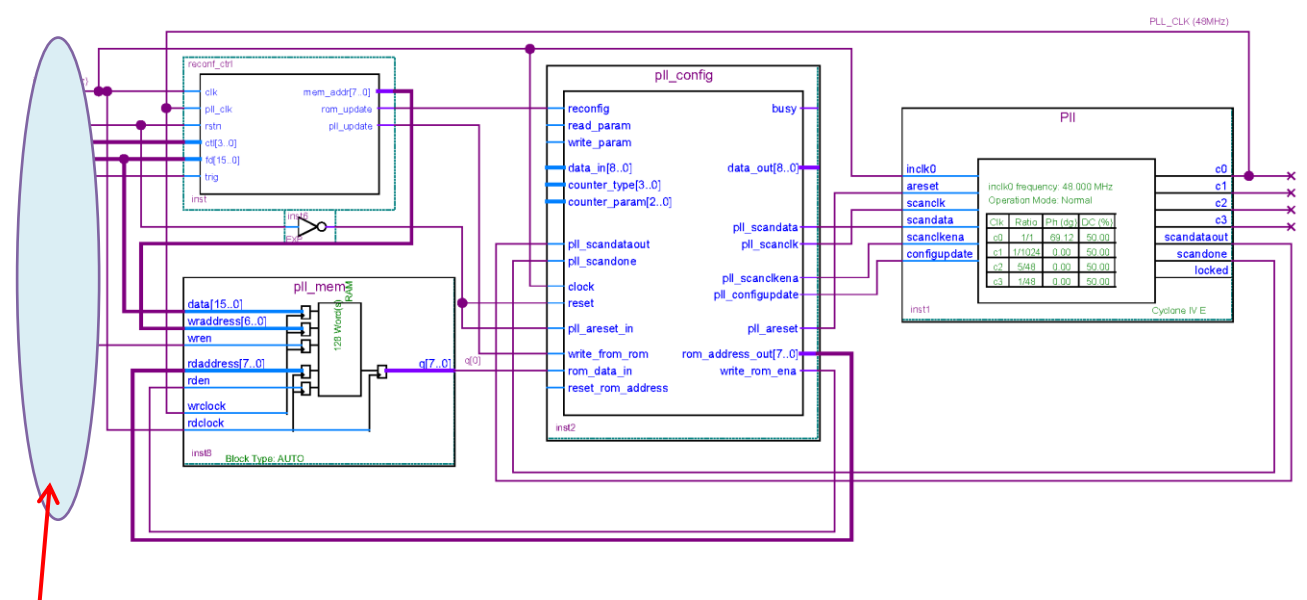

### <図 7. 具体回路>

ここに示す各ポートは、USB-IF 制御回路ブロックで利用します。 例えば、USB 経由で設定ファイルをメモリに書き 込む場合、レジスタアクセスにより特定ビットをメモリイネーブル信号として、pll\_mem ブロックの wren ポートに接 続したり、reconf\_ctrl.v ブロックの trig ポートに、特定のレジスタの 1bit をアサインすることにより、RefApp7.exe アプリのレジスタ操作により、PLL リコンフィグを簡単に操作できます。具体的な操作方法は次章を参照してください。

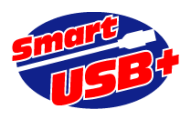

# 5. PLL リコンフィグ操作方法

FPGA 回路の準備が整ったので、RefApp7.exe 制御アプリから PLL 設定ファイルのダウンロードと、制御回路の操作を 行います。

【PLL 設定ファイルを用意する】

| MegaWizard Plug-In Manager [page 5 of 12]                                                                                                    | ? <mark>*</mark>                                                                                                    |
|----------------------------------------------------------------------------------------------------|----------------------------------------------------------------------------------------------------|
| ALTPLL                                                                                                    | About Documentation                                                                                                    |
| Parameter<br>Settings         PLL         3 Output         4 EDA                                                                                                    | 5 Summary                                                                                                    |
| PII           inclk0         c0,           areset         inclk0 frequency: 48.000 MHz         c1,           scanclk         Operation Mode: Normal         c2,           scancikena         c0,         1,         69,12,50,00           scancikena         c1,         169,12,50,00         scandataou(           configupdate         c1,1/1024,0,00,50,00         scandatoou( | Dynamic Reconfiguration  Create optional inputs for dynamic reconfiguration Used for non-phase (e.g. frequency, duty cycle, bandwidth, etc.) reconfiguration Note: Reconfiguration with cascaded counters may not work correctly  Initial Configuration File Use the following initial configuration file to initialize the altpll_reconfig megafunction (Valid file formats are the Hexadecimal (Intel-format) [.hex] and the Memory Initialization File [.mif]).  File name: Pll.mif Browse |
| c2 5/48 0.00 50.00 locked<br>c3 1/48 0.00 50.00 Cyclone IV E                                                                                                    | Additional Configuration File<br>You may create additional configuration file(s) for the current PLL settings. These files may be used to<br>initialize the altpll_reconfig megafunction.<br>To create a configuration file, enter a valid file name and press the 'Generate A Configuration File' button<br>(Valid file formats are the Hexadecimal (Intel-format) [.hex] and the Memory Initialization File [.mif]).                                                                        |
|                                                                                                    | Elemame: pll_reconf1.hex       Browse         Generate a Configuration File       Reconfiguration file generation was successful         Dynamic Phase Reconfiguration       Enable phase shift step resolution         Image: Create optional inputs for dynamic phase reconfiguration       Image: Create optional inputs for dynamic phase reconfiguration                                                                                                    |
|                                                                                                    | Cancel < Back Next > Finish                                                                                                    |

<図 8. PLL 設定画面(2)>

デフォルト時の PLL 設定を行い、FPGA プロジェクトをコンパイルした後、PLL 設定ファイルだけを生成するために ALTPLL の MegaWizard を再度起動します。デフォルト時の PLL 設定と同じ手順で、異なるクロック周波数を設定し、 「Finish」ボタンをクリックして MegaWizard を終了します。 その後、再度 MegaWizard を起動し、図 8 の画面でフ アイル名 xxx.hex を指定して「Generate a Configuration File」ボタンをクリックし、設定ファイル(xxx.hex)を生成 できます。

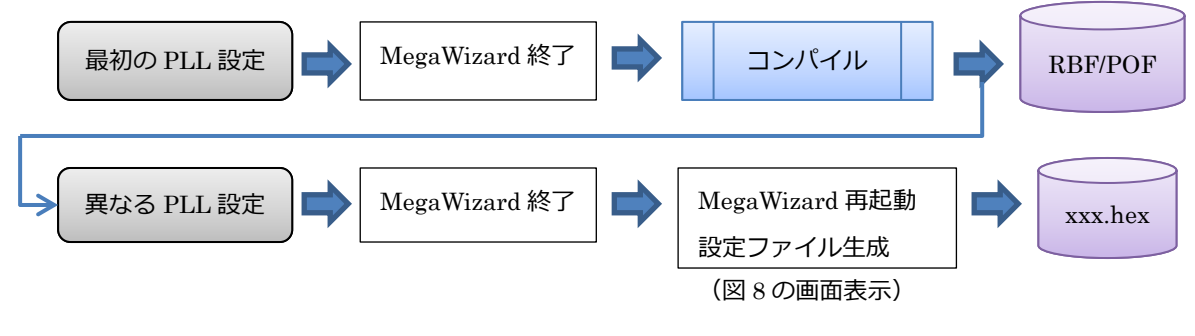

<図9. PLL 設定ファイル生成手順>

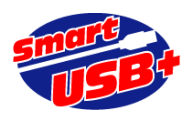

【PLL 設定ファイルを変換する】

生成した xxx.hex ファイルは、RefApp7.exe 制御アプリでそのままデータ転送ができません。このため、バイナリデ ータ(xxx.bin)に変換が必要です。

今回は sourceforge.jp からダウンロードできる hex ファイルを bin ファイルに変換するユーティリティアプリ (hex2bin)を使用します。このユーティリティは、Windows のコマンドプロンプトから実行できます。この hex2bin.exe により、xxx.bin ファイルを生成できます。

生成したバイナリファイルのファイルサイズは 144 バイトです。最下位ビットのみ使用するので、実際に PLL 設定ファイルとしては 144bit のデータになります。

参考サイト: <u>http://sourceforge.jp/projects/sfnet\_hex2bin/</u>

【RefApp7 制御アプリからの操作】

RefApp7.exe を起動し、FPGA をコンフィグした後、「メモリ操作」タブから生成した bin ファイルをボードにダウン ロードします。

RefApp7.exe のメモリ操作では最小転送ファイル容量を 512 バイトとしています。511 バイト以下のファイルは転送 できません。このため、RefApp7 では 512 バイト転送(200h)を設定します。実際のバイナリファイルが 144 バイトな ので、RefApp7 が自動的に残りの 368 バイト分に対して"00"を追加して転送します。 FPGA 回路の reconf\_ctrl.v で は、144 バイトを受信したら余計なデータを受信しないような回路構成になっています。

| ⊌ USB Control Panel Reference Application 7.0 for x86                                       |         |          |        |        |  |  |  |
|---------------------------------------------------------------------------------------------|---------|----------|--------|--------|--|--|--|
| ファイル(X) オプション(Y) ヘルプ(Z)                                                                     |         |          |        |        |  |  |  |
| TCLスクリフト                                                                                    | 転送レート測定 | GPIO     | GPIF設定 | 拡張レジスタ |  |  |  |
| レシェスタ操作                                                                                     | メモリ操作   | USBコンフィク | ホード情報  | I2C操作  |  |  |  |
| メモリフト レスレシ スタの設定                                                                            |         |          |        |        |  |  |  |
| 転送開始アドレス(レジスタ0) 0000000 00000000 (HEX) Read Write                                           |         |          |        |        |  |  |  |
| ターケットメモリ(レシ <sup>*</sup> スタ1) → INT-RAM(REG1=00) ▼ 転送レンク <sup>*</sup> ス → 00000200 (HEX)    |         |          |        |        |  |  |  |
| -ファイル設定                                                                                     |         |          |        |        |  |  |  |
| <sup>`</sup> project¥qdesigns¥CXCard4¥PG160MHz¥CX-Card4_GPIF_Verilog_Rev2¥pll2_3.bin ファイル選択 |         |          |        |        |  |  |  |
| メモリヒ <sup>*</sup> ット幅 8bit - MemRead MemWrite 分割メモリ転送 開く                                    |         |          |        |        |  |  |  |
| ロケView再表示<br>転送レングス → 512Bytes                                                              |         |          |        | 終了     |  |  |  |

<図 10. RefApp7 アプリでの PLL 設定データ転送>

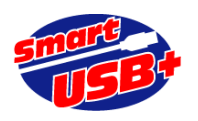

### 【サンプル FPGA プロジェクト】

サンプル FPGA プロジェクトでは、レジスタ操作により、PLL 設定用データを格納するデュアルポート RAM のイネ ーブルや、PLL リコンフィグのタイミング制御を行っています。

レジスタ No.2(8bit 幅)の最上位ビットに" 1 "を書き込むと、PLL 設定用データメモリのデュアルポート RAM・wren ポートが有効になり、引き続き図 10 で示すメモリ操作を行うことで、正しくデュアルポート RAM に設定ファイルを書 き込めます。

また、レジスタ No.2 の最下位ビットを「reconf\_ctrl.v」の trig ポートに接続しているので、ここに"1"を書き込むことで、 PLL のリコンフィグができます。

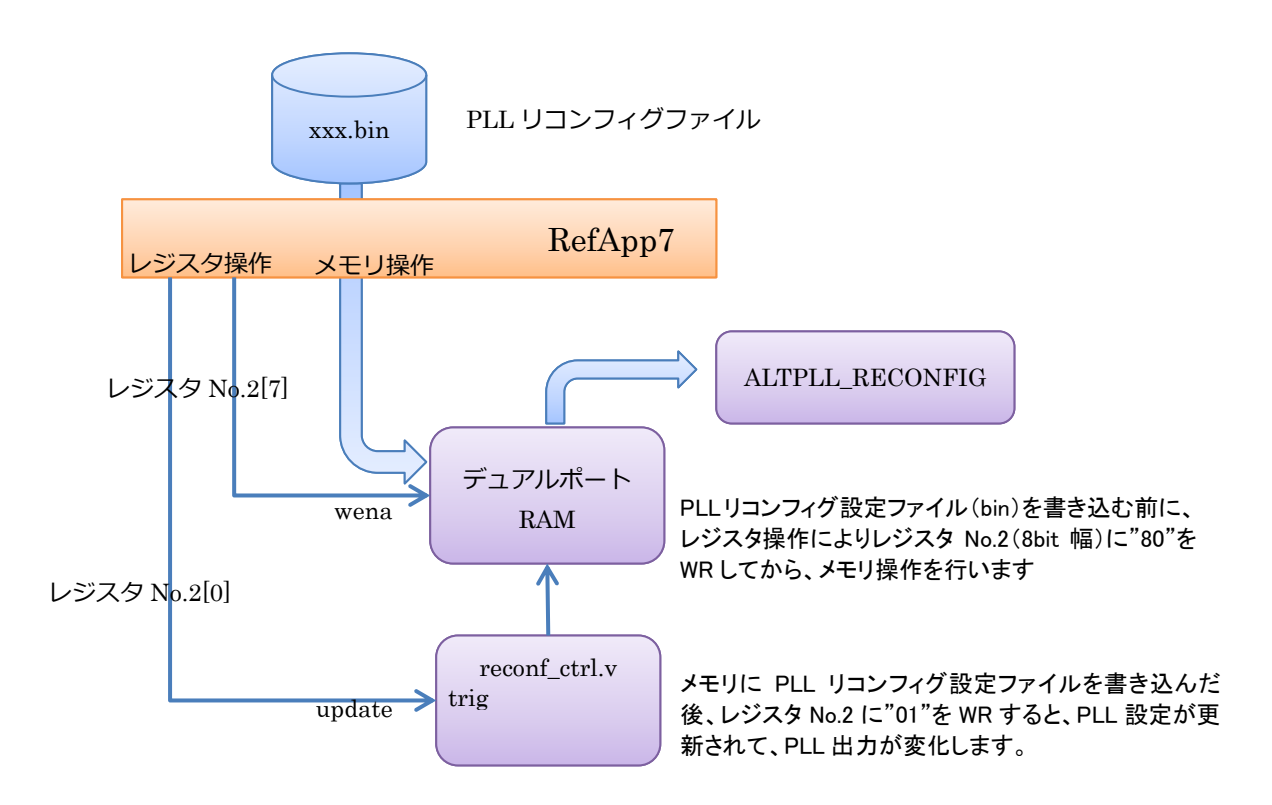

<図 11. サンプル FPGA プロジェクトでの動作手順>

【サンプル FPGA プロジェクト】

以下 URL からダウンロードできます。

CX-Card4 用: <u>http://www.prime-sys.co.jp/DownLoad/sample/CX-Card4 GPIF Verilog Rev2 PLLRECONF.zip</u> CX-USB2 用: <u>http://www.prime-sys.co.jp/DownLoad/sample/GPIF Verilog RegEx PLL.zip</u>

Cyclone3/4 用 PLL リコンフィグコントローラ回路(VerilogHDL):

http://www.prime-sys.co.jp/DownLoad/sample/reconf\_ctrl\_verilog.zip

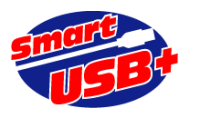

【PLL リコンフィグ時の PLL ロック時間】

FPGA データシートでは、PLL のロック時間は最大 1ms に規定されています。図 12 に示すオシロスコープ観測画面 では、PLL 設定を更新するタイミング(update:サンプル FPGA プロジェクトでは、レジスタ No.2 に"01"を WR した タイミング)から、実際にクロック出力されるまでの時間を観測したものです。

この例では、PLL 更新までの所要時間が、約8.7us になっています。

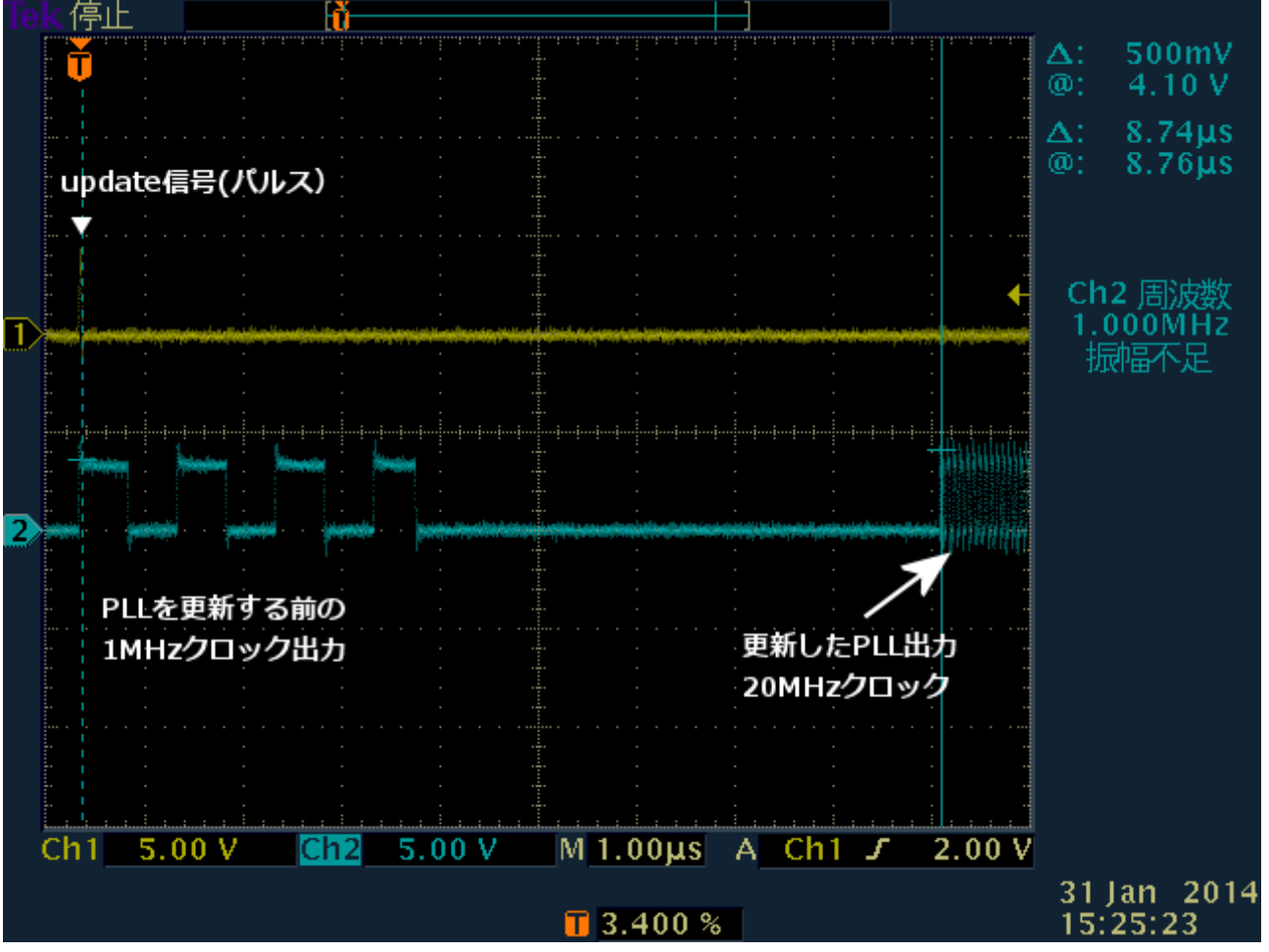

<図 12. PLL 更新時間>